#### Java Deployment

Albert Weichselbraun

# Java Deployment

- Distribution, installation and maintenance of Java programs
  - $\rightarrow$  user (and admin) friendly solutions
- approaches:
  - Java Archive files (JAR)
  - Java Web Start

# Java Archive Files (JAR)

- a single JAR file contains the Java program code and all required files
  - JAR files are compressed archives (.zip/rar/tar) containing the Java project
  - they contain meta data such as a MANIFEST file, optional signatures, etc.
- executable via java -jar program.jar

 $\rightarrow$  a shell script is required

## Java Web Start

- automatically installs and executes a program just by "clicking" on its link
- platform independent
- manages the used Java runtime environment (and acquires specific versions if required)
- integrates well into desktop environments
- automatically updates the application if necessary (the application may reside in a cache on the user's computer)

## **Creating JAR files**

- Eclipse: File -> Export -> Runnable JAR file
- your program code *must* refer to other resources using URLs (otherwise it will not be able to open them if they are distributed using the JAR file)
  - use getClass() to get a resource's URL
  - use a *Slash* (rather than a Backslash) to separate directory entries

## **Accessing Images**

```
import java.net.URL
1
    import java.imageio.*
2
3
    Image img;
5
   try {
6
      // create a URL pointing to the resource
7
      URL imgUrl= getClass().
8
                     getResource( 'path/myImage.png' );
9
      // load image
10
      img = ImageIO.read( imgUrl );
11
    } catch (IOException e) {
12
      e.printStackTrace();
13
    }
14
```

# **Accessing Files**

```
import java.net.URL
1
    import java.imageio.*
2
3
    String line;
5
   try {
6
      // create a URL poitning to the resource
7
      URL resourceUrl = getClass().
8
                       getResource( 'dir/test.txt' );
9
      // open the URL and create a BufferedReader
10
      // object for the content of that URL
11
      InputStream in=resourceUrl.openStream ();
12
      BufferedReader inReader =
13
        new BufferedReader (new InputStreamReader (in));
14
```

```
// read (and print) data
16
      while ((line= inReader.readLine()) != null) {
17
              System.out.println(line);
18
      }
19
      inReader.close();
20
    } catch (IOException e) {
21
      e.printStackTrace();
22
    }
23
```

# Java Web Start Applications

- export your project as a JAR file
- create a .jnlp-File describing your application
- specify the codebase, Java version and Java Main Class; you may add optional data such as offline-allowed, vendor, etc.
- security:
  - your application runs in a Java-Sandbox
    - $\rightarrow$  no access to files and resources outside the JAR archive
  - exception: signed applications  $\Rightarrow$  specification of fine grained access rights possible

#### **Example**

```
1 <?xml version="1.0" encoding="utf-8"?>
```

```
3 < jnlp spec="1.0"</pre>
```

```
4 codebase="http://www.ai.wu.ac.at/weichselbraun/jar/"
```

```
5 href="Java2DDemo.jnlp">
```

7 <information>

```
8 <title>Java 2D Demo</title>
```

- 9 <vendor>Albert Weichselbraun</vendor>
- 10 <homepage
- 11 href="http://www.ai.wu.ac.at/weichselbraun" />
- 12 <offline-allowed/>
- 13 </information>

- 15 <resources>
- 16 <jar href="Java2DDemo.jar"/>
- 17 <j2se version="1.4+"</pre>
- 18 href="http://java.sun.com/products/autodl/j2se"/>
- 19 </resources>
- 21 <application-desc main-class="java2d.Java2DDemo"/>
  22 </jnlp>